### **Install Documentation for IBM HHLTO GEN 2 Device Drivers**

Copyright © IBM Corp, 2005 all rights reserved.

Build ID: HHLTO2\_DRVS\_T Revision: 1.0.0.0

(C) Copyright International Business Machines Corporation 2004. All rights reserved.

US Government Users Restricted Rights -- Use, duplication or disclosure restricted by GSA ADP Schedule Contract with IBM Corp.

Note: Before using this information and the product it supports, read the general information under "NOTICES AND TRADEMARKS" in this document.

Updated: 11/9/2005

\*\*\*\*\*\*\*\*\*\*\*

CONTENTS:

1.0 Overview
2.0 Change history
3.0 Installation and Setup Instructions
4.0 Configuration Information
5.0 HBA Restrictions
6.0 Web sites and phone support
6.1 Web sites
6.2 Software service and support
6.3 Hardware service and support
7.0 Notices and trademarks
8.0 Disclaimer

1.0 Overview:

The IBM LTO device driver download contains a level of the device driver with its associated resource files and utilities. This driver will be installed in the IBM LTO directory.

2.0 Change History: Version Description 1.0.0.0 Initial Release 3.0 Installation and setup instructions:

This chapter describes how to install, the Microsoft Tape Device Driver for the IBM HHLTO GEN 2 devices.

# Installation overview

The installation process consists of the following steps:

- 1. Install the host bus adapters and drivers.
- 2. Copy the IBM HHLTO GEN 2 device driver files to your hard disk.
- 3. Shut down the system.
- 4. Connect the IBM HHLTO GEN 2 device to the host bus adapters.

### Figure A. Computer Management Console

- 5. Power on the IBM HHLTO GEN 2 device.
- 6. Set the IBM HHLTO GEN 2 device address.
- 7. Reboot the system.
- 8. Log on as Administrator.
- 9. Install and configure the devices and device drivers using the Device Manager.

## **Installation Procedures.**

1. Log on as Administrator.

2. Insert the IBM User Guide CD in the CD-ROM drive and locate the driver files **Tape.inf & tnbg\_lto.sys** in the Device Driver/Windows folder.

3. Restart the system and log on as Administrator.

The **Found New Hardware Wizard** may start and indicate that tape devices were found. Experienced users may use this wizard to complete the installation of the devices. If you see the wizard and wish to continue this documentation as outlined, select cancel and proceed to step 6. If the **Found New Hardware Wizard** does not start, proceed to step 6.

4. Right click **My Computer** on your desktop and select Manage.

5. After a few seconds, Computer Management console opens. See Figure A.

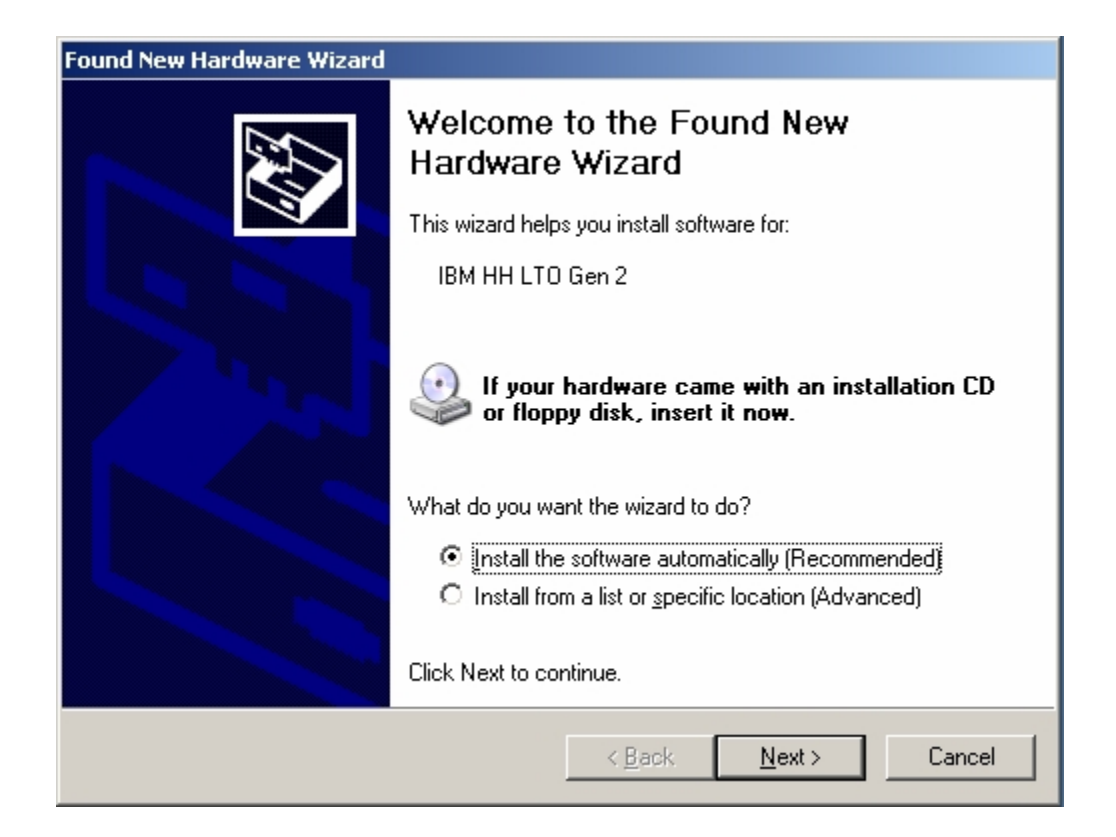

6. In the **Device Manager** tree, find the IBM HHLTO GEN 2 devices you are installing. Tape devices may be located under the Tape drives node. See Figure B.

#### Figure B. Computer Management Console with IBM HHLTO GEN 2 Device Selected

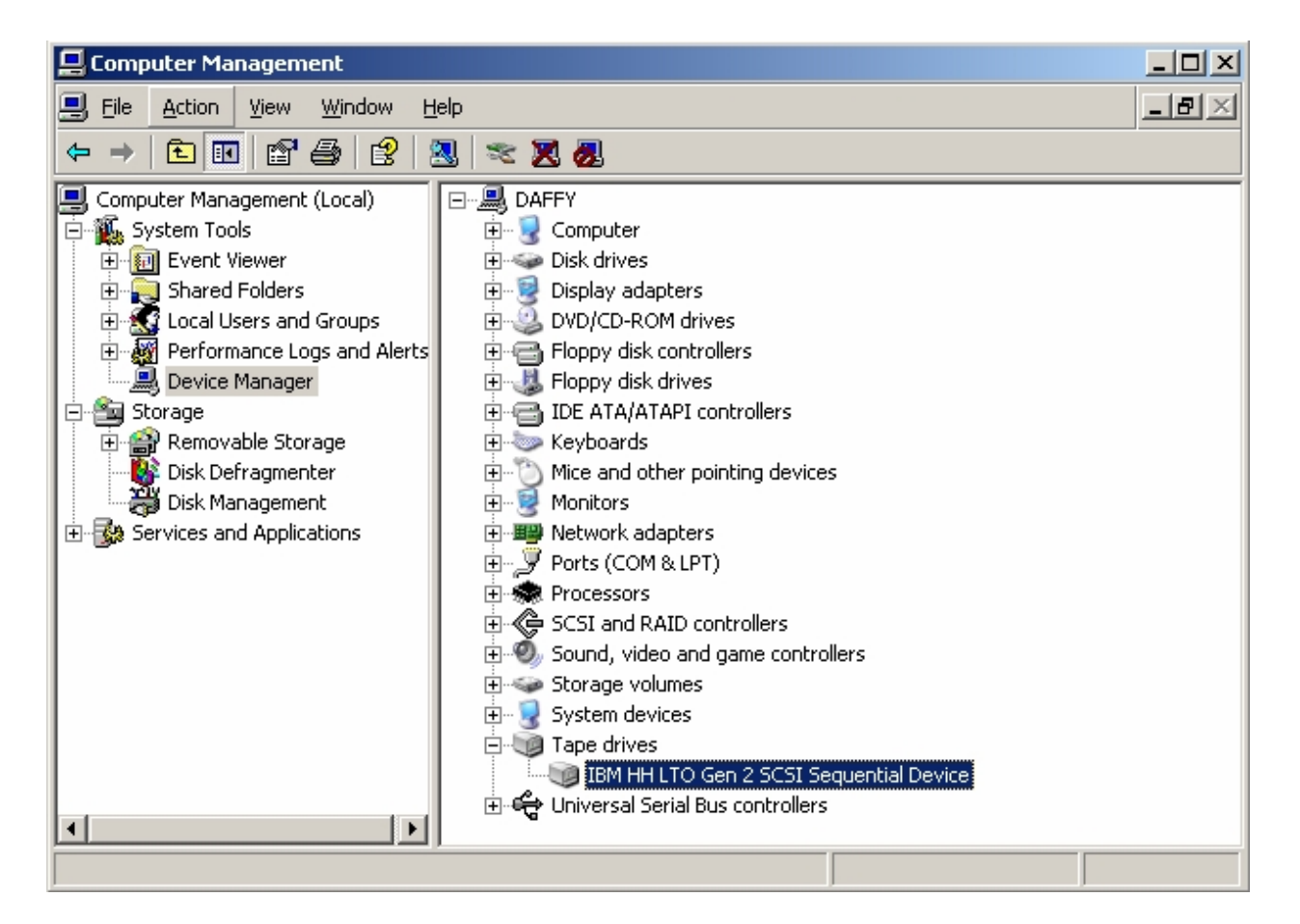

7. Right-click the IBM HHLTO GEN 2 device and select Properties.

8. A window opens. Click **Re-install Driver...** See Figure C. If there is no **Re-install Driver...** button on your screen, click on the Driver tab and then click **Update Driver**.

| IBM HH LTO Gen 2 SCSI Sequential Device Properties 🛛 🤗 🔀                                                                       |
|----------------------------------------------------------------------------------------------------|
| General   Tape Symbolic Name   Tape Drive Parameters   Driver                                                                  |
| IBM HH LTO Gen 2 SCSI Sequential Device                                                                                        |
| Driver Provider: Tandberg Data                                                                                                 |
| Driver Date: 11/5/2004                                                                                                    |
| Driver Version: 1.0.0.0                                                                                                    |
| Digital Signer: Not digitally signed                                                                                           |
| Driver Details To view details about the driver files.                                                                         |
| Update Driver To update the driver for this device.                                                                            |
| <u>Boll Back Driver</u><br><u>If the device fails after updating the driver, roll back to the previously installed driver.</u> |
| Uninstall To uninstall the driver (Advanced).                                                                                  |
|                                                                                                    |
|                                                                                                    |
|                                                                                                    |
| OK Cancel                                                                                                    |

Figure C. Device Driver Properties with Reinstall Driver... selected

9. An **Upgrade Device Driver Wizard** window opens. Click <u>**Next**</u> > to open the window shown in Figure D. Click, <u>**Search for a suitable driver for my device (recommended)**, click <u>**Next**</u> >. A **Locate Driver Files** screen appears. See Figure E.</u>

| Found New Hardware Wizard |                                                                                                    |
|---------------------------|----------------------------------------------------------------------------------------------------|
|                           | Welcome to the Found New<br>Hardware Wizard                                                                                       |
|                           | This wizard helps you install software for:                                                                                       |
|                           | IBM HH LTO Gen 2                                                                                                    |
|                           | If your hardware came with an installation CD or floppy disk, insert it now.                                                      |
|                           | What do you want the wizard to do?                                                                                                |
|                           | <ul> <li>Install the software automatically (Recommended)</li> <li>Install from a list or specific location (Advanced)</li> </ul> |
|                           | Click Next to continue.                                                                                                    |
|                           | < <u>B</u> ack <u>N</u> ext > Cancel                                                                                              |

#### Figure D. Install Hardware Device Drivers Dialog

10. Select the <u>Specify a location</u> checkbox and clear all other checkboxes. Click <u>Next</u> >.

# Figure E. Locate Driver Files Screen with Specify a location selected

| Found New Hardware Wizard                                                                                                    |  |  |
|----------------------------------------------------------------------------------------------------|--|--|
| Please choose your search and installation options.                                                                                                    |  |  |
| • Search for the best driver in these locations.                                                                                                    |  |  |
| Use the check boxes below to limit or expand the default search, which includes local<br>paths and removable media. The best driver found will be installed.   |  |  |
| Search removable media (floppy, CD-ROM)                                                                                                    |  |  |
| ✓ Include this location in the search:                                                                                                    |  |  |
| D:\LTO2 new driver                                                                                                    |  |  |
| C Don't search. I will choose the driver to install.                                                                                                    |  |  |
| Choose this option to select the device driver from a list. Windows does not guarantee that<br>the driver you choose will be the best match for your hardware. |  |  |
|                                                                                                    |  |  |
| < <u>B</u> ack <u>N</u> ext > Cancel                                                                                                    |  |  |

11. A screen appears with a prompt for the location of the device driver files. You should specify the directory into which you unzipped the driver files. For example, if you unzipped the files into d:\Driver Install, you would type d:\Driver Install in the edit. See Figure F.

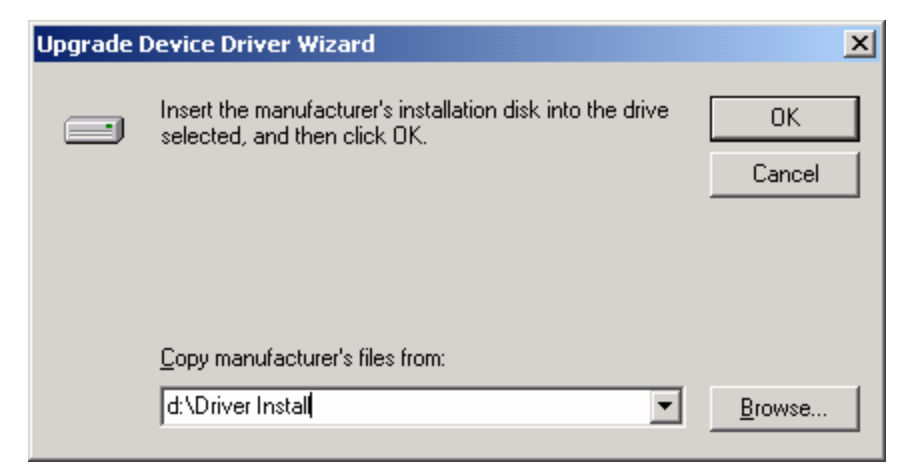

Figure F. Specifying the Location of the Driver

This directory contains the most recent versions of the driver (with .sys extensions), the information files (with .inf extensions), the utility programs (with .exe extensions), and a copy of this documentation.

Click OK.

12. After a brief moment of searching, the operating system should present the **Driver Files Search Results** screen. Figure G contains an example of a screen that will be presented when it finds an IBM HHLTO GEN 2 drive. Depending on the device you are installing, this and subsequent screens may have minor differences. Click <u>Next</u> >.

| Found New Hardware Wizard |                                                      |
|---------------------------|------------------------------------------------------|
|                           | Completing the Found New<br>Hardware Wizard          |
|                           | The wizard has finished installing the software for: |
|                           | IBM HH LTO Gen 2                                     |
|                           |                                                      |
|                           |                                                      |
|                           |                                                      |
|                           |                                                      |
|                           |                                                      |
|                           | Click Finish to close the wizard.                    |
|                           | < <u>B</u> ack <b>Finish</b> Cancel                  |

**Figure G. Driver Files Search Results** 

13. If the installation was successful, you will be prompted to click **Finish** to complete the installation process.

14. You should be able to verify that the device was installed correctly. See Figure I. Repeat steps 8-15 for every drive you install.

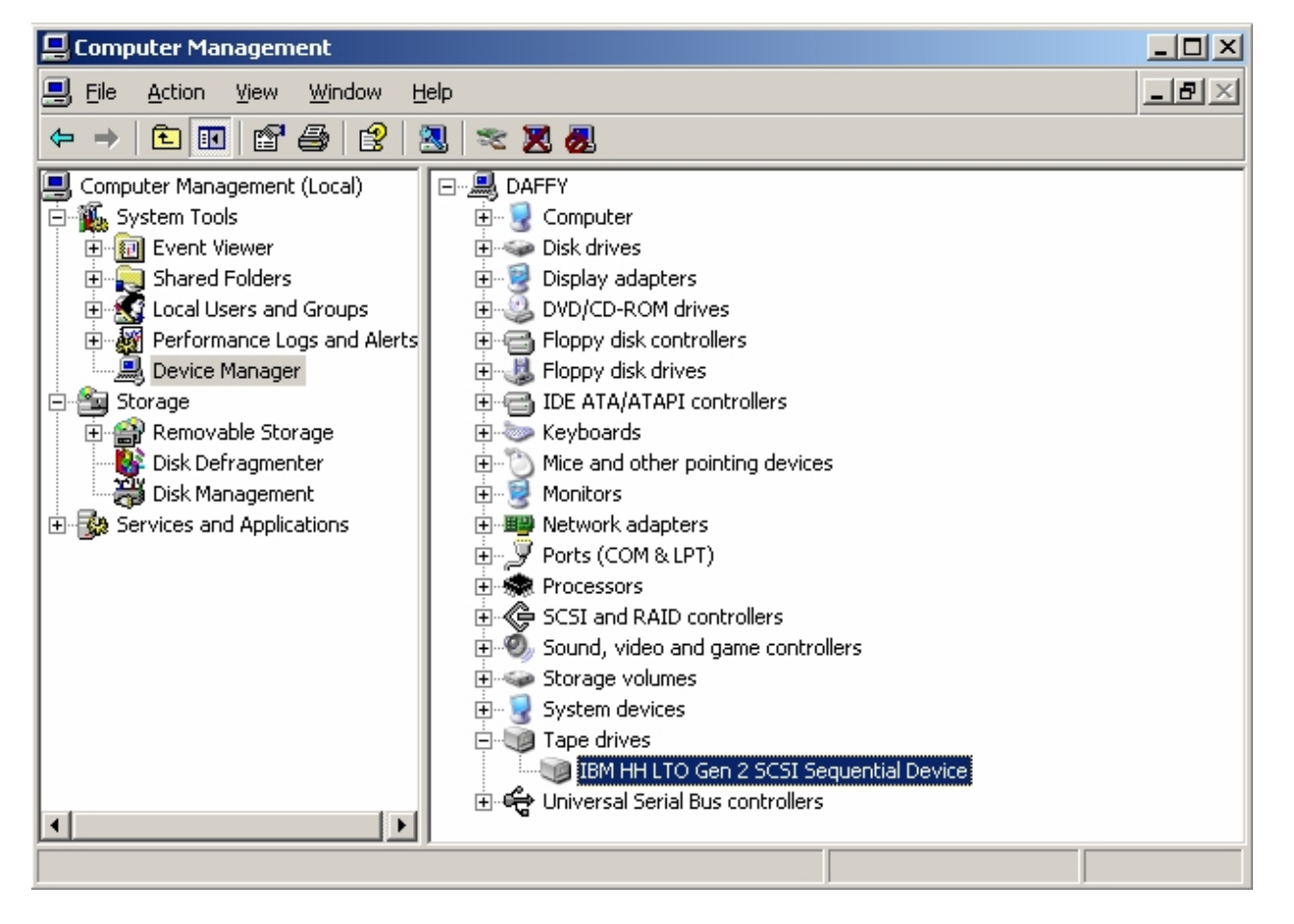

#### Figure I. Verifying that the IBM HHLTO GEN 2 Device was installed correctly

4.0 Configuration Information:

If the driver is being re-installed or updated you may be asked to reboot for the driver to take effect. Otherwise no reboot should be needed.

The IBM LTO tape drive is now installed and ready to use.

Windows 2000 and Server 2003 uses two programs to manage tape backups -- 'Removable Storage Manager' and 'Backup'. Note: Windows XP Home does not currently supply a tape backup application.

Removable Storage Manager, at a lower level, recognizes removable storage devices (such as tape drives) and their media (such as tapes). Removable Storage Manager maintains a data base of tapes which is organized by 'allocating' tapes to various media 'pools'.

The Backup program, at a higher level, backs up and restore system files. Backup uses services of Removable Storage Manager to gain access to tapes.

To verify that Removable Storage Manager has recognized the tape drive --

Right click 'My Computer' and select 'Manage'.

In 'Computer Management', follow the tree

Computer Management (local)

- Storage

- Removable Storage ->

- Physical Locations [for Windows 2000],

- Libraries [for Windows XP, Server 2003],

In this tree, you should see an entry similar to:

'IBM DDS Gen5 SCSI Sequential Device'. For help on on Removable Storage, click the help icon and open the 'Removable Storage' book.

For Windows 2000, XP Professional (not XP Home), or Server 2003, you can use the

Start -> Programs -> Accessories -> System Tools -> Backup applet to verify correct tape drive operation.

5.0 HBA Restrictions:

1) Use of Adaptec 39160 Host Bus Adapters with IBM Ultrium Generation I Tape drives.

The Adaptec 39160 HBA is a dual-ported SCSI host bus adapter. The maximum number of IBM tape devices that are supported for this HBA are two IBM tape devices daisy-chained to one port of the HBA and one IBM tape device attached to the other port of the HBA.

2) Use of Adaptec 29160/39160 Host Bus Adapters with IBM Ultrium Generation 2 Tape Drives are limited due to problems encountered with Adaptec 29160 and 39160 SCSI LVD Host Bus Adapters. the IBM Ultrium Generation 2 tape are only supported when the transfer rate for the Ultra 160 Adaptec adapters is reduced from the standard 160 MB/sec. to 80 MB/sec.

Use the following procedure to update your system BIOS SCSI Device Configuration to limit the transfer rate to 80 MB/sec: (Note: these instructions are for BIOS update and are independent of the specific operating system(s), Windows and/or Linux, running on your system.)

- 1. Terminate all User applications and reboot the host system.
- 2. Monitor the system console as the system boots and press 'Control A' on the keyboard when messages appear for the Adaptec card(s). This will enter you into the BIOS configuration mode.
- 3. Choose the Adaptec HBA that you want to reconfigure.
- 4. Choose "Configure/View SCSI Controller Setting"
- 5. Under "Additional Options", choose "SCSI Device Configuration"
- 6. Change "Sync Transfer Rate (MB/sec)" from 160 to 80 under the SCSI ID for your attached tape device.

7. Press the 'escape key', save the changes and reboot your system again.

-----

Information and assistance is available through the IBM Web site and by phone.

6.1 Web sites

IBM Support Web Site: http://www.ibm.com/pc/support/

IBM eServer Web site: http://www.ibm.com/eserver/xseries/ IBM IntelliStation Web site: http://www.ibm.com/pc/intellistation/

6.2 Software service and support

-----

Through IBM Support Line, you can get telephone assistance, for a fee, with usage, configuration, and software problems with xSeries servers, IntelliStation workstations, and appliances. For information about which products are supported by Support Line in your country or region, go to http://www.ibm.com/services/sl/products/.

For more information about Support Line and other IBM services, go to http://www.ibm.com/services/, or go to http://www.ibm.com/planetwide/ for support telephone numbers. In the U.S. and Canada, call 1-800-IBM-SERV (1-800-426-7378).

6.3 Hardware service and support

-----

You can receive hardware service through IBM Services or through your IBM reseller, if your reseller is authorized by IBM to provide warranty service. Go to http://www.ibm.com/planetwide/ for support telephone numbers, or in the U.S. and Canada, call 1-800-IBM-SERV (1-800-426-7378).

In the U.S. and Canada, hardware service and support is available 24 hours a day, 7 days a week. In the U.K., these services are available Monday through Friday, from 9 a.m. to 6 p.m.

# 7.0 NOTICES AND TRADEMARKS

INTERNATIONAL BUSINESS MACHINES CORPORATION PROVIDES THIS PUBLICATION "AS IS" WITHOUT WARRANTY OF ANY KIND, EITHER EXPRESS OR IMPLIED, INCLUDING, BUT NOT LIMITED TO, THE IMPLIED WARRANTIES OF NON-INFRINGEMENT, MERCHANTABILITY OR FITNESS FOR A PARTICULAR PURPOSE. Some jurisdictions do not allow disclaimer of express or implied warranties in certain transactions, therefore, this statement may not apply to you.

This information could include technical inaccuracies or typographical errors. Changes are periodically made to the information herein; these changes will be incorporated in new editions of the publication. IBM may make improvements and/or changes in the product(s) and/or the program(s) described in this publication at any time without notice.

IBM, the e-business logo, eServer, IntelliStation, xxx, and xxx are trademarks of the IBM Corporation in the United States, other countries, or both.

The following terms are trademarks of International Business Machines Corporation in the United States, other countries, or both:

e-business logo eServer IBM IntelliStation PC Server Netfinity XSeries

Intel, MMX, and Pentium are trademarks of Intel Corporation in the United States, other countries, or both.

Microsoft, Windows, and Windows NT are trademarks of Microsoft Corporation in the United States, other countries, or both.

UNIX is a registered trademark of The Open Group in the United States and other countries.

Java and all Java-based trademarks and logos are trademarks or registered trademarks of Sun Microsystems, Inc. in the United States, other countries, or both.

Adaptec and HostRAID are trademarks of Adaptec, Inc., in the United States, other countries, or both.

Red Hat, the Red Hat "Shadow Man" logo, and all Red Hat-based trademarks and logos are trademarks or registered trademarks of Red Hat, Inc., in the United States and other countries.

Other company, product, or service names may be trademarks or

service marks of others.

# 8.0 Disclaimer (Required)

-----

- 8.1 THIS DOCUMENT IS PROVIDED "AS IS" WITHOUT WARRANTY OF ANY KIND. IBM DISCLAIMS ALL WARRANTIES, WHETHER EXPRESS OR IMPLIED, INCLUDING WITHOUT LIMITATION, THE IMPLIED WARRANTIES OF FITNESS FOR A PARTICULAR PURPOSE AND MERCHANTABILITY WITH RESPECT TO THE INFORMATION IN THIS DOCUMENT. BY FURNISHING THIS DOCUMENT, IBM GRANTS NO LICENSES TO ANY PATENTS OR COPYRIGHTS.
- 8.2 Note to Government Users Include the following note after the disclaimer paragraph.

Note to U.S. Government Users -- Documentation related to restricted rights -- Use, duplication or disclosure is subject to restrictions set forth in GSA ADP Schedule Contract with IBM Corporation.